# OMNI 56K MINI

Краткое руководство

Компактный модем с функцией факса

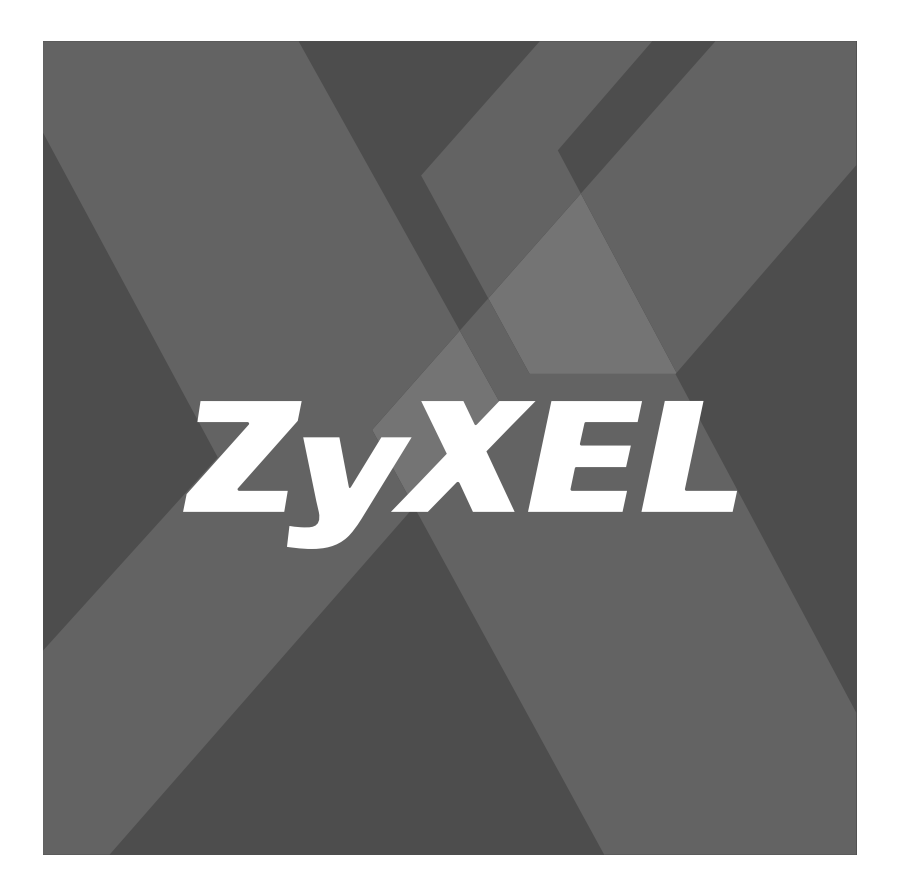

Интернеттехника для дома **i** series

## Информация о сертификации

### Введение

Модем ZyXEL OMNI 56К MINI EE одобрен для применения государственными органами по сертификации средств связи, что подтверждено сертификатами соответствия.

Система сертификации ГОСТ Р, Госстандарт России

Сертификат соответствия № РОСС ТW.АЯ46.В 13128. Срок действия с 12.10.2004 по 12.10.2006. Соответствует требованиям: ГОСТ Р МЭК 60950-2002, ГОСТ Р 51318.22-99 (класс Б), ГОСТ Р 51318.24-99 (группа 1), ГОСТ Р 51317.3.2-99, ГОСТ Р 51318.3.3-99

### Система сертификации СВЯЗЬ, Министерство Российской Федерации по Связи и Информатизации

Сертификат соответствия № ОС/1-ТФ-508. Срок действия с 14.03.2003 по 14.03.2006. Соответствует требованиям: РД 45.121-99, ГОСТ Р ИСО 9001-96.

Государственная Санитарно-эпидемиологическая служба РФ Санитарно-эпидемиологическое заключение № 77.01.09.400. П.26749.09.2. Срок действия с12.09.2002 по 10.09.2007. Соответствует требованиям: СанПиН 2.2.2./2.4.1340-03, СанПиН 2.1.8./2.2.4.1190-03

#### Юридический адрес изготовителя

ZyXEL Communications Corporation, N 6, Innovation Road II, Science-Based Industrial Park, Hsin-Chu, Taiwan, R.O.C. Установленный производителем в порядке п.2 ст.5 Федерального закона РФ "О защите прав потребителей" срок службы изделия равен 5 годам с даты производства при условии, что изделие используется в строгом соответствии с настоящим руководством и применимыми техническими стандартами.

#### Благодарим вас за покупку модема ZyXEL

Уважаемый покупатель, вы сделали правильный выбор! Интернет-техника ZyXEL серии OMNI приносит Интернет в каждый дом. ZyXEL OMNI 56K MINI — это оптимальный внешний модем для выхода в Интернет на базе фирменного набора микросхем ZyXEL. Модемы ZyXEL пользуются всемирной известностью благодаря их способности обеспечивать надежную и быструю связь на любых телефонных линиях. Используя OMNI 56K MINI, вы откроете для себя безграничные возможности Интернета, не беспокоясь о качестве вашей телефонной линии.

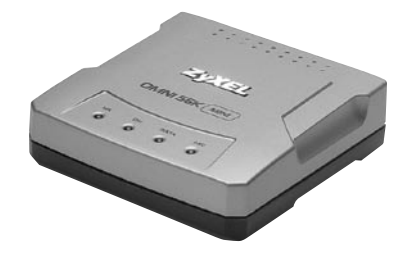

#### © ZyXEL, 2005. Все права защищены.

Воспроизведение, передача, распространение или хранение в любой форме данного документа или любой его части без предварительного письменного разрешения ZyXEL запрещено. Названия продуктов или компаний, упоминаемые в данном руководстве, могут быть товарными знаками или товарными именами соответствующих владельцев. ZyXEL придерживается политики непрерывного развития и оставляет за собой право вносить любые изменения и улучшения в любой продукт, описанный в этом документе, без предварительного уведомления. Содержание этого документа предоставлено на условиях «как есть». ZyXEL оставляет за собой право пересматривать или изменять содержимое данного документа в любое время без предварительного уведомления.

### Важная информация

#### Внимание

Прежде чем начать пользоваться модемом, внимательно ознакомьтесь с настоящим руководством. Настоящее руководство предназначено для быстрого запуска модема в работу, описывает подключение и настройку модема, подготовку компьютера для работы в Интернете и использования в качестве электронного секретаря. Для получения более подробной информации смотрите **Техническое руководство** для модемов серии OMNI 56K на прилагаемом компакт-диске. Загрузить программное обеспечение, задать вопрос службе поддержки можно на сервере компании ZyXEL в сети Интернет по адресу http://omni.zyxel.ru Телефон службы поддержки клиентов компании ZyXEL (095)542-8929.

#### Регистрация прав собственника

После завершения установки мы рекомендуем зарегистрировать изделие ZyXEL через Интернет по адресу: http://omni.zyxel.ru Регистрация через Интернет дает дополнительный год бесплатной гарантии, персональную техническую поддержку, уведомление по электронной почте об обновлениях, ряд других преимуществ и льгот.

#### Принадлежности

4

Прежде чем начать установку, проверьте комплектацию изделия по данному списку, чтобы убедиться, что ничего не пропало. Упаковка должна содержать:

- Модем OMNI 56K MINI EE
- Адаптер для сети переменного тока 220 В
- Краткое руководство
- Телефонный кабель 1.8 м
- Кабель для подключения к компьютеру 1.8 м
- Компакт-диск с драйвером, программами и документацией
- Гарантийный талон ZyXEL.

Обращайтесь к продавцу, если что-либо из приведенного списка отсутствует в комплекте поставки.

#### Меры предосторожности

- Не подключайте модем к компьютеру, который не имеет заземления.
- Не вскрывайте корпус изделия. Внутри нет обслуживаемых частей.
- Не допускайте падения предметов и попадания жидкостей на изделие.
- Не допускайте воздействия на изделие дыма, пыли, механической вибрации или ударов.
- Устанавливайте изделие вдалеке от источников тепла, таких, как радиаторы и т.п. Не следует устанавливать его в помещениях с температурой ниже 0°С или выше 40°С.
- Используйте только адаптер переменного тока, поставляемый с этим изделием.
- Не подключайте адаптер переменного тока к сети с напряжением, отличным от стандартного, равного 220 В.
- Храните изделие в недоступном для детей месте.

### Расположение индикаторов и разъемов

### Индикаторы передней панели

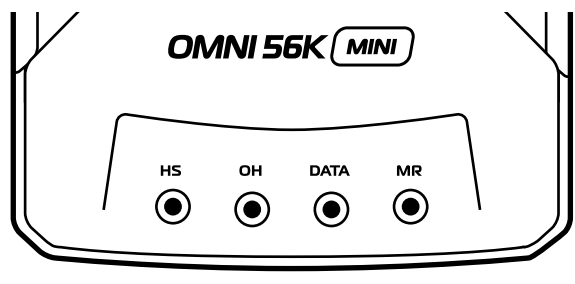

#### Рис. 1

| HS   | Горит, когда модем работает на высокой<br>скорости по протоколу V.90 |
|------|----------------------------------------------------------------------|
| ОН   | Горит, когда модем использует телефонную линию                       |
| DATA | Мигает, когда компьютер обменивается данными с модемом               |
| MR   | Горит, когда модем исправен и готов к работе                         |

#### Разъемы задней панели

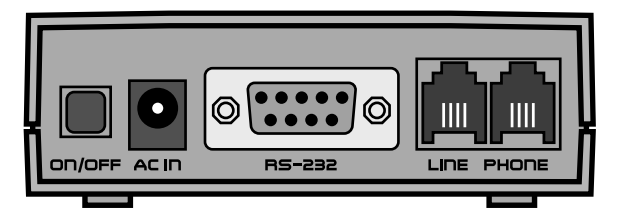

#### Рис. 2

| ON/OFF        | Выключатель питания                           |  |
|---------------|-----------------------------------------------|--|
|               |                                               |  |
| AC IN         | Разъем для подключения адаптера питания       |  |
| <b>DO</b> 000 | 2 0011                                        |  |
| RS-232        | Разъем СОМ-порта для подключения к компьютеру |  |
|               |                                               |  |
| LINE          | Разъем для подключения телефоннои линии       |  |
| DUONE         |                                               |  |
| PHONE         | Разъем для подключения телефонного аппарата   |  |

### Подключение к компьютеру и телефонной линии

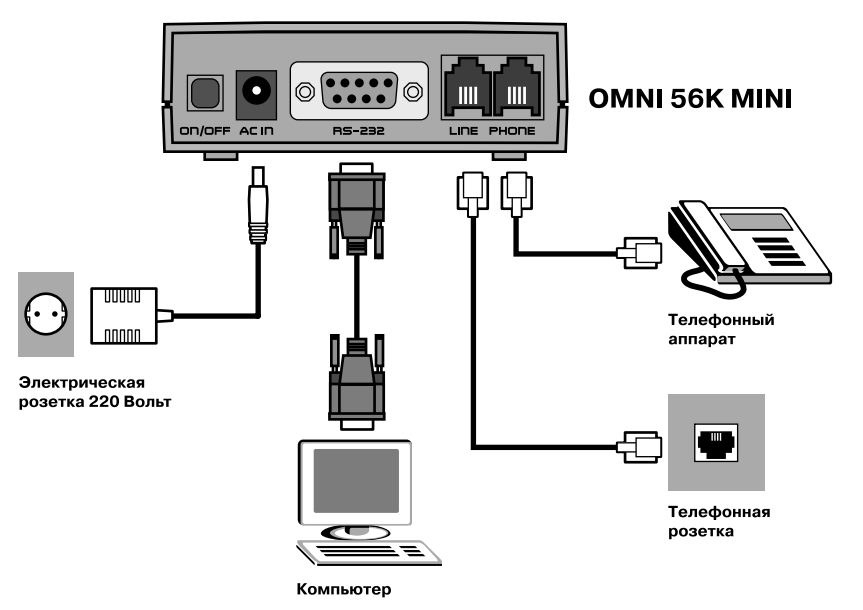

#### Рис. З

6

Если вы планируете использовать одну телефонную линию и для работы с модемом, и для телефонных разговоров, рекомендуется подключить телефонный аппарат через модем (Рис. 3). В этом случае качество модемной связи будет значительно лучше, чем при параллельном подключении модема и телефонного аппарата. Кроме того, поднятие трубки на телефонном аппарате не будет мешать работе модема. Для подключения телефонного аппарата через модем соедините разъем **PHONE** модема с имеющимся телефонным аппаратом. Используя прилагаемый телефонный кабель, подключите модем через разъем **LINE** к телефонной розетке на стене. В зависимости от типа телефонной розетки вам может понадобиться переходник. **Никогда не подключайте модем во время грозы! Перед тем как начать подключение модема к компьютеру, убедитесь в том, что компьютер и модем ВЫКЛЮЧЕНЫ. Несоблюдение этого требования может привести к выходу модема из строя!** В комплект поставки модема входит кабель 8

### Установка модема в Windows XP

для подключения к компьютеру. Подсоедините его к разъему **RS-232** на модеме и компьютере. Вставьте разъем адаптера питания в гнездо **AC IN** модема. Вставьте штепсель адаптера питания в розетку сети питания 220 В. **Убедитесь, что в качестве адаптера питания используется именно тот адаптер, который включен в комплект поставки. Использование другого адаптера не допускается!** В процессе работы адаптер немного нагревается. Это нормально. Используя кнопку **ON**/ **OFF**, включите питание модема, затем включите питание компьютера.

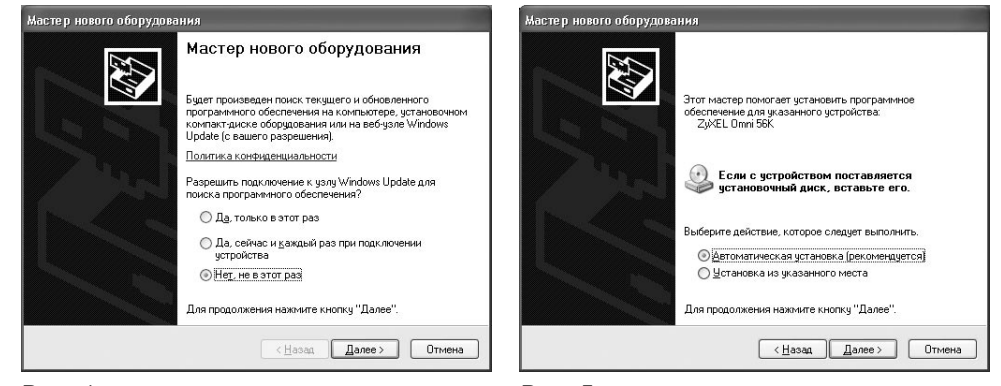

Рис. 4

Рис. 5

Здесь и далее даны пояснения по использованию модема с Windows XP. Для других версий Windows описанные здесь процедуры могут немного отличаться. В случае необходимости обратитесь к разделу Справка и поддержка операционной системы. Для выполнения этой процедуры и последующих настроек необходимо войти в систему с учетной записью Администратор или члена группы Администраторы. При загрузке компьютера Windows определит новое устройство и запустит Мастер нового оборудования (Рис. 4). Выберите вариант Нет, не в этот раз и нажмите кнопку Далее. Выберите вариант Автоматическая установка (Рис. 5), вставьте компакт-диск, входящий в комплект поставки модема, в дисковод и нажмите кнопку Далее. После завершения работы Мастера нового оборудования нажмите кнопку Готово.

### Настройка параметров набора номера

Рис.

### Настройка параметров модема

| удаление<br>Э | В списке содержатся указа<br>Выберите место, из которог<br>Размещение: | еные местоположения.<br>го производится набор номера. | Имя местоположения. Мое размещен<br>Выберите место, из которого производится на                                                                                                    | ние<br>бор номера. |
|---------------|------------------------------------------------------------------------|-------------------------------------------------------|----------------------------------------------------------------------------------------------------|--------------------|
| per vionavis  | Размещение                                                             | Код города                                            | <u>с</u> трана или регион:                                                                                                    | Kod Eoboda         |
| $\sim$        | • Мое размещение                                                       | 095                                                   | Россия                                                                                                    | A 032              |
|               | Congore                                                                | ) <u>Изменять</u> <u>Удалять</u>                      | • а для доступа к внешней мездугородней ли<br>Для междугородных звонков использовать к<br>Для международных звонков использовать и<br>Код отклодчения режина оповещения:<br>Тип избола миналя Отреговий | нии:<br>од:<br>од: |

Рис. 8

10

Нажмите кнопку Пуск, выберите пункт Панель управления, а затем дважды щелкните значок Телефон и модем (Рис. 6). На вкладке Набор номера (Рис. 7) выберите из списка место размещения, например Мое размещение, и нажмите кнопку Изменить. На вкладке Общие (Рис. 8) выберите страну из списка и введите код города. Например, для Москвы укажите — Страна: Россия, Код города: 095. Выберите тип набора номера. В странах бывшего СССР стандартным способом набора номера является Импульсный и большинство телефонных станций работают в этом режиме. Вы можете уточнить тип набора номера у вашей телефонной компании. Нажмите ОК для сохранения настроек и возвращения в Панель управления.

|                                                   | Свойства: ZyXEL Omni56К                                                                                                    | Свойства: ZyXEL Omni56К                                                                                                    |  |
|---------------------------------------------------|----------------------------------------------------------------------------------------------------|----------------------------------------------------------------------------------------------------|--|
| Телефон и Установка и                             | Драйвер Управление электропитанием<br>Общие Модем Писсиостика Пополните пыланится свози                                                                                                    | Драйвер Управление электропитанием<br>Общие Мозам Пиасмостика Дополнительные параметры связи                                             |  |
| лаение<br>Электропи Язык и<br>региональ<br>РИС. 9 | Общие Мадем Днагностика Дополнительные параметры сеязи<br>Пот. СОМЗ<br>ромкость динамика<br>Выка Выка Выке<br>Скорость порта для иладена<br>115200<br>Управление набором номера<br>Дождаться сигнала "Лиения свободна"<br>ОК. Отлеена | Общие Моден Диатностика Дополнятельные паранетры селан<br>Дополнятельные паранетры<br>Дополнятельные конанды инкциализации:<br>АТ'РЭ<br> |  |
|                                                   | Рис. 10                                                                                                    | Рис. 11                                                                                                    |  |

Нажмите кнопку Пуск, выберите команду Панель управления, затем дважды щелкните значок Телефон и модем (Рис. 9). На вкладке Модемы выберите модем, который требуется настроить, нажмите кнопку Свойства. Чтобы отрегулировать громкость динамика модема, на вкладке Модем (Рис. 10) перетащите ползунок Громкость динамика влево или вправо, чтобы установить нужную громкость. Чтобы отключить ожидание гудка в линии перед набором номера, снимите флажок Дождаться сигнала "Линия свободна". Модем будет набирать номер, не ожидая гудка в линии. Это может быть необходимо, если используется нестандартный гудок местной или городской АТС. Чтобы ввести необходимые команды инициализации, на вкладке Дополнительно (Рис. 11) в поле Дополнительные команды инициализации введите команды, которые должны отправляться модему во время его инициализации. Введенные здесь команды будут отправлены после стандартных команд инициализации модема. Например, в случае неустойчивой связи на линии с большим затуханием сигнала вы можете ввести команду АТ\*Р9, которая устанавливает уровень передачи модема более высоким (-9дБм), чем по умолчанию (-11дБм).

### Подключение к Интернету

|                                                                                                    | Подключение к ROL                                                                                                    | № ROL Свойства                                                                                                    |
|----------------------------------------------------------------------------------------------------|----------------------------------------------------------------------------------------------------|----------------------------------------------------------------------------------------------------|
| Сстевен<br>годиносника<br>Учетные<br>записи пол.<br>Сбеспечен                                               | Reg (                                                                                                    | Общие Паранетры Безопасность Сеть Дополнительно<br>Подклеучаться через:<br>Имадем - 2/MEL Опп/56К                                                                                                    |
| Сстевные задачи<br>Создание нового<br>подключения<br>У Установить докоманноко сеть<br>ими сеть малото офика | Подьзователь: login<br>Пароль: Итобы изменять сохраненный пароль, ще.<br>У Сохранять иння пользователя и пароль:<br>О только для меня<br>О для лобого пользователя | <ul> <li>Общие ночера для подключения</li> <li>Настроить</li> <li>Номер телефона</li> <li>Кода города:</li> <li>Номер телефона</li> <li>Орб. У 395-3333</li> <li>Другие</li> <li>Кода страны или региона:</li> <li>Россия (7)</li> <li>У Использовать правила</li> </ul> |
| Рис. 13                                                                                                    | Набрать: 995-3333 У<br>Вызов Отнена Свойства Справка<br>Рисс. 1/1                                                                                                  | номера<br>При подключения вывести значки в области уведомлений<br><br><br><br>                                                                                                    |

Рис. 15

Перед подключением необходимо знать имя пользователя, пароль и модемный номер телефона. Обычно эти сведения можно найти на Интернет-карте экспресс-оплаты поставщика услуг Интернета. Нажмите кнопку Пуск, выберите пункт Панель управления, а затем дважды шелкните значок Сетевые подключения (Рис. 12). В группе Сетевые задачи (Рис. 13) щелкните ссылку Создать новое подключение и затем нажмите кнопку Далее. Выберите вариант Подключить к Интернету и нажмите кнопку Далее. Выберите вариант Установить подключение вручную и нажмите кнопку Далее. Выберите вариант Через обычный модем, нажмите кнопку Далее. Следуя указаниям мастера, введите Имя поставщика услуг, модемный телефон, имя пользователя и пароль. Завершая работу мастера, нажмите Готово. В появившемся окне Подключение к ... (Рис. 14) нажмите кнопку Свойства. В свойствах подключения (Рис. 15) установите флажок "Использовать правила набора номера". Нажмите кнопку ОК для возвращения к окну подключения и затем кнопку Вызов для установления связи с поставщиком услуг Интернета.

### Программа электронного секретаря Venta ZVoice

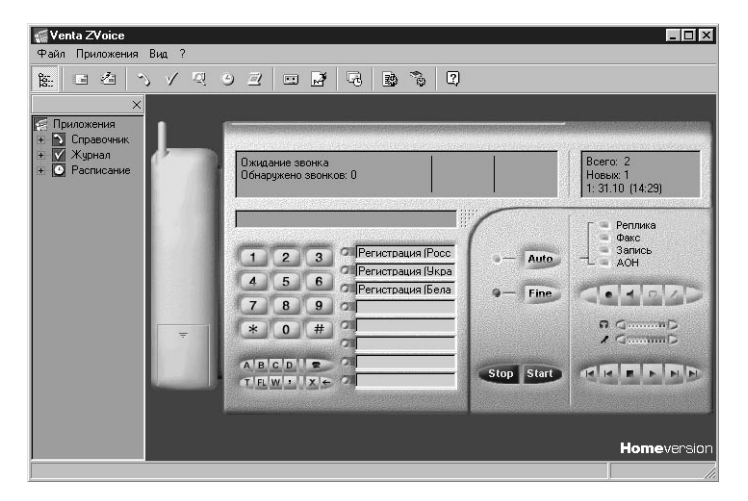

#### Рис. 16

12

Ваш модем ZyXEL бесплатно комплектуется лицензионным программным пакетом Venta ZVoice для Windows. При использовании с модемом OMNI 56K MINI Venta ZVoice (Рис. 16) позволяет отправлять и принимать факсы в ручном и автоматическом режимах. Приложения пакета обеспечивают ведение телефонных справочников абонентов, просмотр сообщений, регистрацию выполненных заданий. Получить основные сведения по работе с программой можно из электронного учебника. Для запуска учебника выберите из меню диска Учебник по Venta ZVoice. Для установки программы выберите Установка **Venta ZVoice** из меню диска и следуйте инструкциям на экране.

# Поиск и устранение неисправностей

### Модем не определяется системой. Программное обеспечение не может инициализировать модем.

- Возможно, вы включили модем после загрузки компьютера. Если вы собираетесь пользоваться модемом, необходимо включить модем перед загрузкой компьютера.
- Возможно, что СОМ-порт, на котором установлен ваш модем, занят другой программой. Закройте все программы, работающие с СОМ-портом.
- Возможно, что программное обеспечение настроено не на тот СОМ-порт, на котором установлен модем. Проверьте, чтобы номер СОМ-порта, на котором установлен модем, соответствовал номеру порта, на который настроено программное обеспечение.

### При попытке набора номера модем сообщает: Нет сигнала в линии.

Это может быть из-за нестандартного тона ответа местной или городской АТС. Введите дополнительную команду инициализации ATS41.4=1, как описано в разделе Настройка параметров модема.

### Модем набирает номер тоном, несмотря на то что установлен флажок импульсного набора.

- Если в настройках Windows скорость порта установлена больше, чем поддерживается компьютером, то будут использоваться настройки по умолчанию (в том числе и тональный набор номера). Несмотря на то что модемы ZyXEL поддерживают на порту более высокую скорость (до 460 Кбит/с), в свойствах модема в Windows установите значение 115 200 бит/с.
- Windows XP по умолчанию настроен на тональный набор. Включите использование правил набора номера, как описано в разделе Настройка параметров набора номера.

### Модем не может соединиться с Интернетпровайдером или с удаленным факсом.

- Для установления соединения не хватает уровня выходного сигнала. Увеличьте уровень выходного сигнала добавлением команды AT\*P9 или AT\*P6 для уровней -9 дБм и -6 дБм соответственно. Для доступа в Интернет команда добавляется в поле Дополнительные команды инициализации в свойствах модема, как описано в разделе Настройка параметров модема. Для посылки факсов команда добавляется в поле Дополнительная строка инициализации в меню Взаимодействие с модемом программы Venta ZVoice.
- Возможно, в вашем доме установлены старые телефонные розетки.
   Перед подключением убедитесь, что в них нет конденсаторов.
   Демонтируйте конденсаторы во всех телефонных розетках в квартире.

#### Модем не может установить связь на скорости 56 Кбит/с.

- Скорость 56 Кбит/с может быть получена только при условии подключения вашего модема к цифровому модемному пулу Интернет-провайдера, поддерживающему эту скорость.
   Максимально достижимая скорость связи между двумя абонентскими модемами 56К составляет 33,6 Кбит/с.
- Реальная скорость соединения с Интернет-провайдером может быть ниже из-за условий на линии связи, не соответствующих обеспечению максимальной скорости 56 Кбит/с. Процедура проверки качества линии подробно описана в главе Проверка качества линии связи Технического руководства, находящегося на прилагаемом компакт-диске.

15

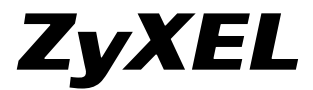

**ZyXEL Communications Corp.** +886-3-578-3942 www.zyxel.com **ZyXEL Россия** +7-095-542-8920 www.zyxel.ru **ZyXEL Украина** +380-44-494-4931 www.ua.zyxel.com **ZyXEL Казахстан** +7-3272-590-699 www.zyxel.kz